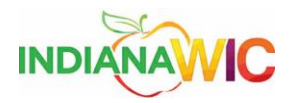

Task

## Change the Machine Name

When a new computer has been deployed, it is necessary for the recipient of the new equipment/hardware to rename that computer. State of Indiana Department of Health has developed a naming convention for all of the computers used by the Indiana WIC offices.

This work instruction will walk you through the renaming of your computer.

| Step | Action                                                                                                    | Result                                                                                                    |
|------|----------------------------------------------------------------------------------------------------|----------------------------------------------------------------------------------------------------|
| 1.   | On the computer desktop,<br>find the "Computer" icon<br>and RIGHT mouse click.<br>A popup menu is<br>displayed. | Very Particular         Very Particular         Very Particon         Very Particon                                                                                                    |
| 2.   | Click the <b>Properties</b><br>option.<br>The System page is<br>displayed.                                      | Open       Manage         Come       Manage         Scan for threats       Map network drive         Disconnect network drive       Disconnect network drive         Disconnect network drive       Disconnect network drive         Disconnect networ |

Change the Machine Name

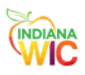

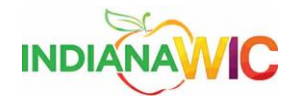

| 3. | Scroll down to the                                                                                                    |                                                                                                    |                                                                                                    |
|----|----------------------------------------------------------------------------------------------------|----------------------------------------------------------------------------------------------------|----------------------------------------------------------------------------------------------------|
|    | Computer name, domain,                                                                                                    |                                                                                                    |                                                                                                    |
|    | and workgroup settings                                                                                                    | Control Panel >                                                                                                    | System and Security > System - 4y Search Control Panel p                                                                                                    |
|    | area of the screen.                                                                                                    | Control Panel Home                                                                                                    | Get more features with a new edition of Windows 7                                                                                                    |
|    |                                                                                                    | <ul> <li>Device Manager</li> <li>Remote settings</li> </ul>                                                                                                    |                                                                                                    |
|    | On the right side of the<br>screen, left click the<br><b>Change settings</b> icon/link.<br>The System Properties<br>dialog screen is displayed | <ul> <li>System protection</li> <li>Advanced system settings</li> </ul>                                                                                                    | System Manufacture:: Dell Model: Latitude E5520 Rating: Difference Index Processor: Inte(R) Core(TM) 15-2430M CPU @ 2.40GHz 2.40 GHz Installed memory (RAM: 8.00 GB (7.90 GB urable) System type: G4-bit Operating System Pen and Touch: No Pen or Touch Input is available for this Display Dell support Website: Online support Computer name, domain, and workgroup settings- Computer name. INDW00001 |
|    |                                                                                                    | See also<br>Action Center                                                                                                    | Full computer name: INDW00001                                                                                                    |
|    |                                                                                                    | Windows Update<br>Performance Information and                                                                                                    | Workgroup: WORKGROUP                                                                                                    |
|    |                                                                                                    | Tools                                                                                                    | Windows activation                                                                                                    |
| 4. | On the Computer Name<br>tab, click the "Change"<br>button.<br>The Computer<br>Name/Domain Changes<br>dialog box is displayed.                  | Control Panel Home<br>© Device Manager<br>© Remote settings<br>© System protection<br>© Advanced system settings<br>See also<br>Action Center<br>Windows Update<br>Performance Information and<br>Tools | System and Security I System                                                                                                    |

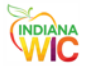

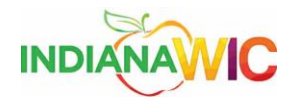

| 5.      | Type in the new Computer                     |                                                                                                    |  |  |  |  |
|---------|----------------------------------------------|----------------------------------------------------------------------------------------------------|--|--|--|--|
|         | name.                                        |                                                                                                    |  |  |  |  |
|         |                                              | Control Panel > System and Security > System<br>Sensire Parel 1                                               |  |  |  |  |
|         | Note: The new names per                      | Control Panel Home Get more features with a new edition of Windows 7                                          |  |  |  |  |
|         | State of Indiana                             | Bevice Manager     System Properties     Remote settings                                                      |  |  |  |  |
|         | Department of Health;                        | System protection You can change the name and the membership of this mputer                                   |  |  |  |  |
|         | Desktop names begin with                     | Advanced system settings     Computer. Changes might affect access to network resources.     More information |  |  |  |  |
|         | DT00 and the Laptop                          | Naming convention for Computer name:<br>Indiana computers ner DT007 or LT007                                  |  |  |  |  |
|         | names begin with LT00. Be                    | State Office DT00?? for<br>desktop computers and<br>DT072w1 T007                                              |  |  |  |  |
|         | certain that you do not                      | LT00?? for laptop<br>computers More                                                                           |  |  |  |  |
|         | name the computer with a                     | Member of<br>© Domain:                                                                                        |  |  |  |  |
|         | name that is already in                      | pe                                                                                                    |  |  |  |  |
|         | use as this will cause                       | WORKGROUP                                                                                                    |  |  |  |  |
|         | issues when connecting to                    | Action Center OK Cancel                                                                                       |  |  |  |  |
|         | other computers in the                       | Windows Update Performance Information and OK Cancel Anny                                                     |  |  |  |  |
|         | network.                                     | Tools                                                                                                    |  |  |  |  |
|         | Click the <b>OK</b> button.                  |                                                                                                    |  |  |  |  |
|         | The Computer                                 |                                                                                                    |  |  |  |  |
|         | Name/Domain Changes                          |                                                                                                    |  |  |  |  |
|         | dialog box is closed that                    |                                                                                                    |  |  |  |  |
|         | the System Properties                        |                                                                                                    |  |  |  |  |
|         | dialog box is re-displayed.                  |                                                                                                    |  |  |  |  |
| 6.      | Click the <b>Apply</b> and <b>OK</b>         |                                                                                                    |  |  |  |  |
|         | buttons.                                     | System Properties                                                                                             |  |  |  |  |
|         |                                              | Computer Name Hardware Advanced System Protection Remote                                                      |  |  |  |  |
|         | Close the System windows<br>and restart your | Windows uses the following information to identify your computer<br>on the network.                           |  |  |  |  |
|         | computer.                                    | Computer description:                                                                                         |  |  |  |  |
|         |                                              | For example: "Kitchen Computer" or "Mary's<br>Computer".                                                      |  |  |  |  |
|         |                                              | Full computer name: daf 42dav prugSm≊mag.com                                                                  |  |  |  |  |
|         |                                              | Domain: r <del>oeing.com</del>                                                                                |  |  |  |  |
|         |                                              | To use a wizard to join a domain or workgroup, click Network ID                                               |  |  |  |  |
|         |                                              | To rename this computer or change its domain or Change Change                                                 |  |  |  |  |
|         |                                              |                                                                                                    |  |  |  |  |
|         |                                              |                                                                                                    |  |  |  |  |
|         |                                              | OK Cancel Apply                                                                                               |  |  |  |  |
|         |                                              |                                                                                                    |  |  |  |  |
| Task co | lask completed.                              |                                                                                                    |  |  |  |  |

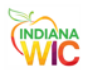

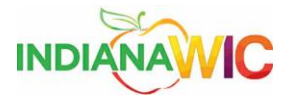

Summary

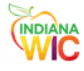

Change the Machine Name